## Reinstalar os drivers relacionados a VPN no Windows 10

## 03/07/2025 21:08:51

|                                                                                                    |                                                                                                    |                     |                  | Imprimir artigo da FAQ |
|----------------------------------------------------------------------------------------------------|----------------------------------------------------------------------------------------------------|---------------------|------------------|------------------------|
| Categoria:                                                                                            | VPN para redeUFSC::Procedimentos                                                                                                    | Votos:              | 0                |                        |
| Estado:                                                                                               | público (todos)                                                                                                    | Resultado:          | 0.00 %           |                        |
|                                                                                                    |                                                                                                    | Última atualização: | Qui 27 Mai 08:43 | :01 2021               |
|                                                                                                    |                                                                                                    |                     |                  |                        |
| Problema (publico)<br>Como resolver o erro "Não foi possível estabelecer uma conevão", reinstalando   |                                                                                                    |                     |                  |                        |
| os drivers relacionados à V                                                                           | /PN no Windows 10?                                                                                                    |                     |                  |                        |
|                                                                                                    |                                                                                                    |                     |                  |                        |
| Solução (público)                                                                                     |                                                                                                    |                     |                  |                        |
| Alguns usuários relataram<br>possível estabelecer uma<br>relacionados a VPN no Wir                    | que resolveram o problema de "Erro 720: Não foi<br>conexão" removendo e reinstalando os drivers<br>idows 10.                                                  |                     |                  |                        |
| Os passos para execução                                                                               | deste procedimento estão descritos abaixo.                                                                                                    |                     |                  |                        |
| Passo 1                                                                                               |                                                                                                    |                     |                  |                        |
| Clique com o botão direito<br>(1) e depois com o botão e                                              | do mouse sobre o ícone do menu iniciar do Windows<br>esquerdo em "Executar" (2).                                                                              |                     |                  |                        |
| Passo 2                                                                                               |                                                                                                    |                     |                  |                        |
| Na janela Excutar, no campo abrir (1) digite mmc e depois clique no botão OK<br>(2).                  |                                                                                                    |                     |                  |                        |
| Passo 3                                                                                               |                                                                                                    |                     |                  |                        |
| Clique no botão "Sim" par                                                                             | a permitir a abertura do Console de Gerenciamento.                                                                                                    |                     |                  |                        |
| Passo 4                                                                                               |                                                                                                    |                     |                  |                        |
| Na janela Console, no mer<br>"Adicionar/remover snap-i                                                | nu clique em "Arquivo" (1) e depois em<br>n" (2).                                                                                                    |                     |                  |                        |
| Passo 5                                                                                               |                                                                                                    |                     |                  |                        |
| No menu de Snap-ins disp<br>Dispositivos" (1) e no botã                                               | oníveis (lado esquerdo) clique em "Gerenciador de<br>o "Adicionar >".                                                                                         |                     |                  |                        |
| (Observe que o item "Gere<br>constará no menu do lado<br>ilustrado na imagem abaix                    | enciador de Dispositivos", após adicionado, agora<br>direito, entre os Snap-ins Selecionados, como<br>:o).                                                    |                     |                  |                        |
| Clique no botão "OK" (3).                                                                             |                                                                                                    |                     |                  |                        |
| Passo 6                                                                                               |                                                                                                    |                     |                  |                        |
| Na janela Console, clique e<br>"Adaptadores de redes" (2                                              | em "Gerenciador de Dispositivos" (1), depois em<br>?).                                                                                                    |                     |                  |                        |
| Na lista que será exibida o<br>drivers que iniciam com "\<br>e depois com botão esque<br>item a item. | lique com o botão direito do mouse sobre todos os<br>Nan Miniport" (3), exceto o "Wan Miniport IPV6",<br>rdo em "Desinstalar dispositivo" (4). Deve ser feito |                     |                  |                        |
| Confirme a desinstalação<br>"Desinstalar"                                                             | de cada um dos drivers clicando no botão                                                                                                    |                     |                  |                        |
| Passo 7                                                                                               |                                                                                                    |                     |                  |                        |
| Após desinstalar os driver<br>da janela.                                                              | s feche o Console clicando no "X" no canto superior                                                                                                    |                     |                  |                        |
| Escolha a opção NÃO SAL                                                                               | /AR as alterações.                                                                                                    |                     |                  |                        |
| Passo 8                                                                                               |                                                                                                    |                     |                  |                        |
| Abra o Gerenciador de Dis<br>botão iniciar do Windows (<br>"Gerenciador de Dispositiv                 | positivos clicando com o botão direito do mouse no<br>1) e depois com o botão esquerdo do mouse em<br>vos" (2).                                               |                     |                  |                        |
| Passo 9                                                                                               |                                                                                                    |                     |                  |                        |
| Na janela do Gerenciador<br>"Adaptadores de rede" (1)<br>alterações de hardware" (                    | de Dispositivos clique com o botão direito sobre<br>e depois com o botão esquerdo em "Verificar se há<br>2).                                                  |                     |                  |                        |
| Aguarde até que todos os                                                                              | drivers sejam reinstalados.                                                                                                    |                     |                  |                        |
| Depois feche o Gerenciado<br>direito da janela.                                                       | or de Dispositivos clicando no "X" no canto superior                                                                                                    |                     |                  |                        |

O procedimento de reinstalação dos drivers foi concluído, tente criar novamente sua conexão seguindo os passos da nossa [1]FAQ.

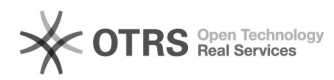

[1] https://servicosti.sistemas.ufsc.br/publico/faq.xhtml?faq=5508